## Về việc thay đổi địa chỉ liên lạc đã đăng ký

Không thể thay đổi địa chỉ email, hoặc ứng dụng đã đăng ký.

Vui lòng đăng ký bổ sung địa chỉ email, hoặc ứng dụng mới, sau đó mới xóa địa chỉ email hoặc cũ.

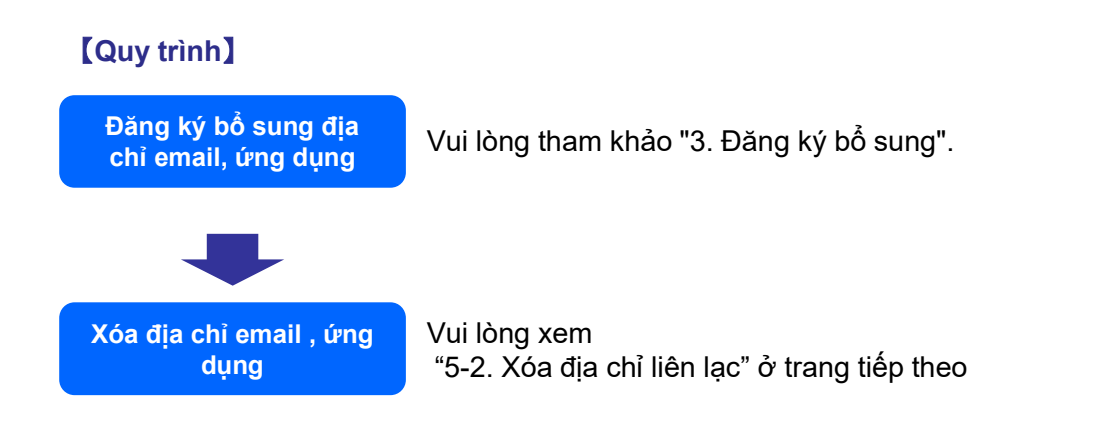

## Xóa địa chỉ email, và ứng dụng đã đăng ký.

## [Quy trình]

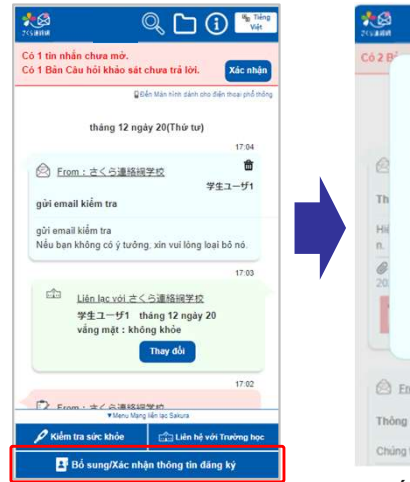

Nhấp vào "Bổ sung/Xác nhận thông tin đăng ký" từ Menu 《mạng liên lạc Sakura》

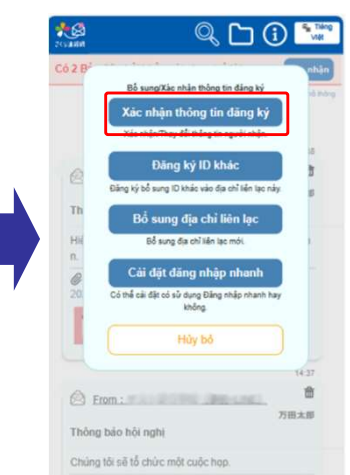

Nhấp vào "Xác nhận thông tin đăng ký" từ menu được hiển thị.

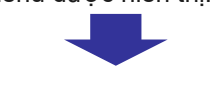

さくら連絡綱学

学生ユーザ1

Chưa đăng ký

(Đang đăng

校

Hiến thị thông tin đã đăng ký. Danh sách thông tin đăng ký

Danh sách đăng ký địa chỉ email

Trường học

Ho tên

Nhóm

1

2

3

nhập)

Chưa đăng ký

Tiếng Việt

Dưới đây là các thao tác xóa địa chỉ email.

Chọn nút "Xóa" địa chỉ email muốn xóa

## 【Chú ý】

Nếu xóa địa chỉ email đăng nhập , sẽ đăng xuất sau khi xóa.

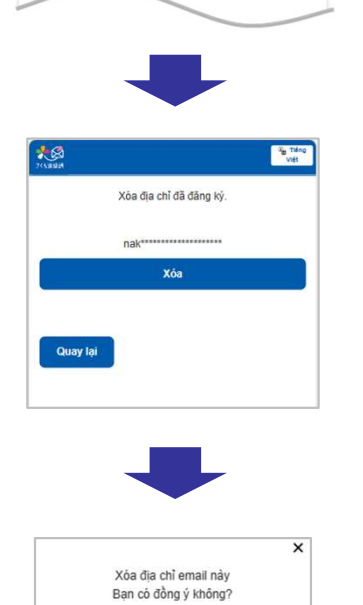

Không

Xóa bằng nút "Có"

Chọn nút "Xóa"

Cũng có thể xóa và ứng dụng theo cách tương tự.